## WEB 予約の方法

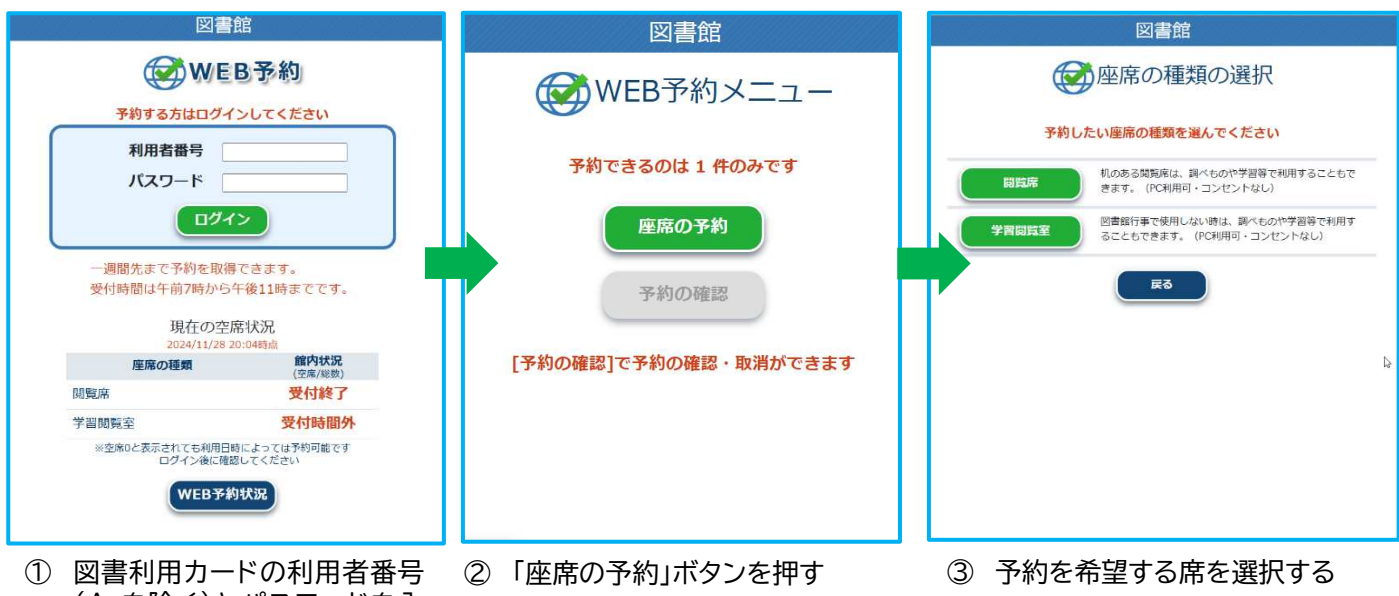

(A を除く)とパスワードを入 力してログインする

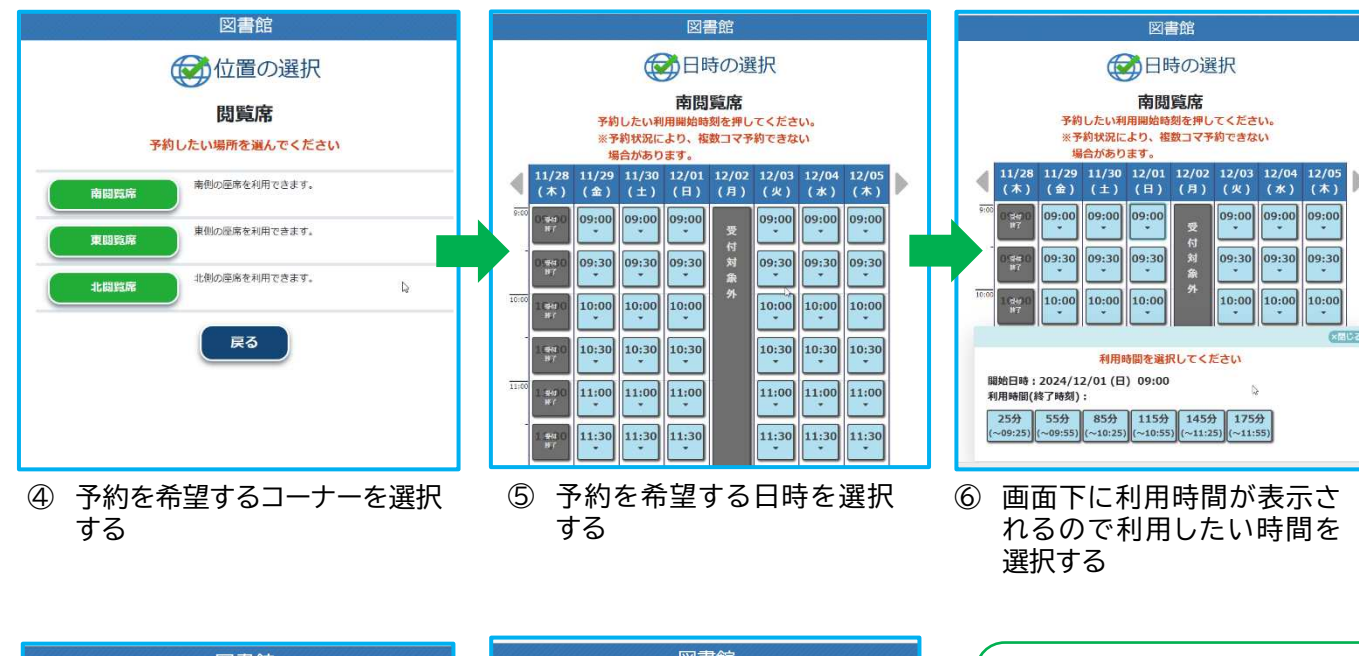

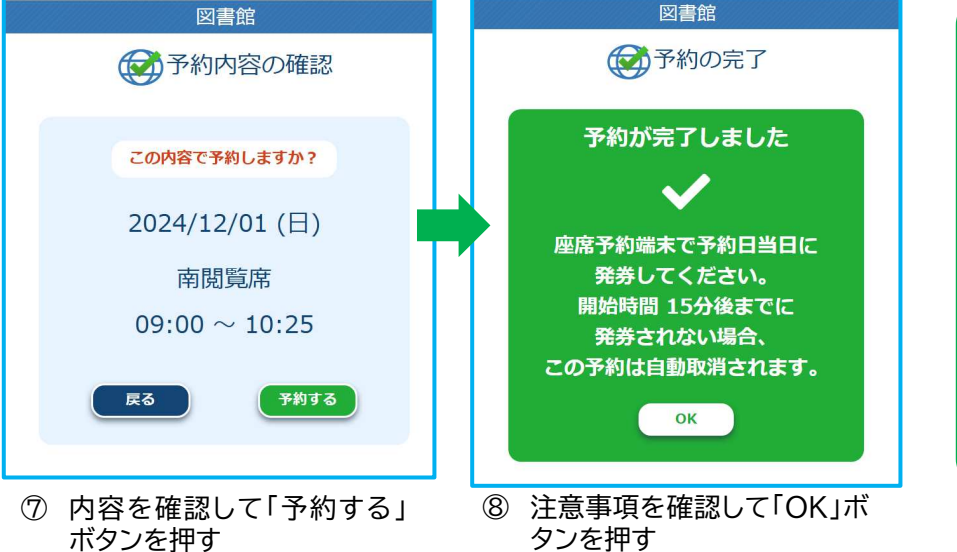

 ★WEB 予約完了後、利用 日当日に館内の予約受 付機で「WEB 予約確定」 処理を行ってください。
★予約開始時間から15分 経過するとキャンセルと なりますのでご注意くだ さい。